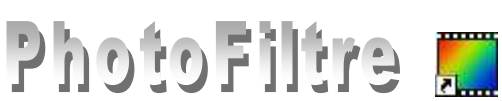

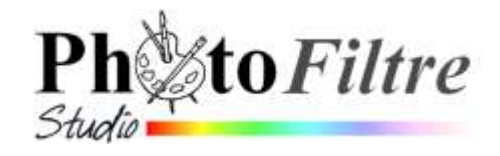

Tracé de dégradés avec plusieurs formes, couleurs, styles et angles

Degrade pfi 20/12/2005 14:47:36 693 Ko

Type de module : Filtre (menu Filtre > Module externe) P@F / Version 3 7 du 07/02/2007 / 330 Ko

Degrade txt 13/12/2005 15:37:00 6 Ko

# Dégradé Plugin à installer dans PhotoFiltre

Le Plugin Dégradé (auteur P@F) permet de créer des dégradés de couleurs sur la sélection d'une image.

Degrade

Trangle

osande Pentagone

essenorie

tentoone

Colonnes

Condent

**Laué** 

Francais/Anglais

Contenu de l'archive

## **Manipulation préliminaire**

Si le Plugin Degrade n'a pas été installé (voir la Fiche 17 et le PhotoFiltre Plugins Pack II), il faut télécharger le fichier Degrade.zip à l'adresse : http://www.photofiltre-

studio.com/plugins/plugins.php (Page Plugins) et le décompresser dans le dossier

C:/Program Files/ Photofiltre/ Plugins de votre disque dur. Voir la Fiche 17 pour plus de détails.

Redémarrer PhotoFiltre pour charger le module. Désormais, ce module Degrade sera accessible par la commande : Filtre, Module externe.

## Présentation du Module

Toute cette présentation est inspirée de la documentation fournie par l'auteur Pascal Flocard que nous remercions. Cette documentation se trouve dans le fichier texte : *Degrade.txt* qui est installé dans le dossier Plugin de PhotoFiltre au moment de l'installation du Plugin Degrade. Ce module (accessible par la commande : *Filtre, Module externe, Dégradé*) n'est disponible que s'il y a **au moins une image ouverte** en mode couleur **RVB**.

#### 1. Dégradé.

- Nom : Saisir un nom ou accepter celui proposé par défaut. Il peut être enrgistré pour une réutilisation. Redangle
- Circulaire • Forme : De nombreuses formes sont disponibles, cliquer sur la flèche basse à droite de la première forme proposée (Rectangle sur la fenêtre cicontre). Le choix Sélection PFS permet de charger une Sélection enregistrée dans le dossier Sélections de PhotoFiltre
- Concerve Convexe Fondunce Ondulé • *Style* : De nombreux styles sont disponibles, cliquer sur la flèche basse à droite du premier style proposé (Colonnes dans la fenêtre ci-contre).

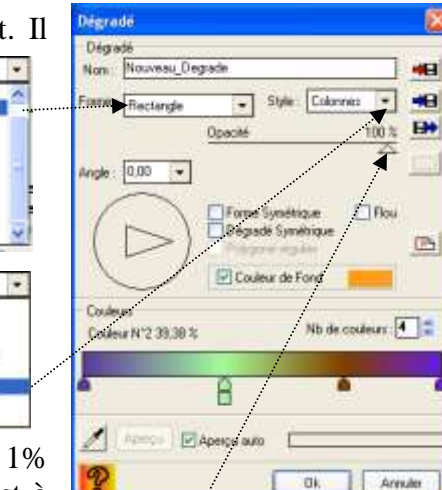

- Opacité. On peut modifier la transparence du dégradé (entre 1% et 100%). ATTENTION : en dessous de 10% le dégradé est à peine visible. Le réglage s'effectue en faisant glisser le curseur sur la règle./
- Angle. On peut modifier l'angle de tracé. Le réglage s'effectue soit en cliquant sur l'icône Angle, soit en effectuant une saisie numérique entre 0.00° et 360.00°
- *Forme symétrique*. Cette option cochée, la figure sera symétrique. Exemple si la forme *Rectangle* a été sélectionnée, elle se transformera en *Carré*
- o Dégradé Symétrique. Cette option cochée, le tracé du dégradé finira de façon symétrique.
- o Polygone régulier. Cette option cochée, le polygone tracé sera inscrit.
- Couleur de Fond. Cette option cochée, la couleur de fond peut être modifiée. Si elle ne l'est pas, la première couleur du dégradé est utilisée.
- *Flou.* Cette option cochée, cela permet d'appliquer un flou léger au rendu du tracé. 0

# 2. Couleurs.

 Nb de couleurs permet de choisir le nombre de couleurs à utiliser pour créer le dégradé. Il y a autant de flèches sur la règle que de couleurs choisies. Dans l'exemple ci-contre, il y a 4 couleurs choisies donc 4 flèches affichées.

Un clic gauche de souris dans une des flèches rend la couleur active

La couleur active est celle dont la flèche est accompagnée d'un rectangle de même couleur. Son rang est indiqué (N°2 sur notre exemple) ainsi que la proportion de cette couleur dans le dégradé.

Un clic droit de souris dans une des flèches modifie la couleur active avec la couleur de la flèche sur laquelle on a cliqué.

Pour modifier la couleur, cliquer dans le rectangle.

Pour modifier la position d'une flèche cliquer sur celle-ci et la faire glisser à l'aide du bouton gauche

- Aperçu : affiche le résultat du dégradé choisi.
- Aperçu auto coché, désactive l'option Aperçu et permet un aperçu en temps réel.
- L'icône *pipette* activée permet de masquer *l'Aperçu* du dégradé et de sélectionner une couleur sur l'image ouverte. Un clic dans l'image transfert la couleur dans la couleur active et fait réapparaître le dégradé.

# 3. Rôle des 5 dernières icônes de droite.

- 1 Flèche rouge vers disquette : Sauvegarde rapide avec<sup>---</sup> le nom contenu dans l'encadré Nom (dans un sousdossier Degrade du dossier Plugins de PhotoFitre créé lors de l'installation). Si le fichier existe, il est écrasé sans avertissement. Note : commande analogue à la commande : Fichier, Enregistrer.
- 2 Flèche bleue vers disquette. Sauvegarde classiqueavec le nom contenu dans l'encadré Nom. Vous pourrez changer le nom dans la boite de dialogue. Note : commande analogue à la commande : Fichier, Enregistrer sous.
- 3 Flèche bleue après la disquette : Accès aux différents dégradés déjà enregistrés. Possibilité d'en charger un dans la liste + OK.
- 4 Icône de sélection. L'icône n'est actif que lorsque le mode Sélection PFS a été sélectionné. Cela permet de charger une sélection au format PhotoFiltre (\*.pfs) et de

l'utiliser comme forme. Voir les restrictions pour le choix des sélections dans le document *Degrade.txt* qui accompagne le Plugin.

• 5 - *Rectangle blanc & Rouge*. Réinitialisation du plugin. Ce genre de bouton est souvent appelé RAZ soit Remise A Zéro.

Voir **Exo 3** : (à la page : http://www.bricabracinfo.fr/Details/tutoriels\_pf.php) qui utilise quelques propriétés de ce plugin *Degrade* pour créer rapidement un cadre autour d'une image.

| Dégradé                     |             |                  |                   | $\mathbf{X}$ |
|-----------------------------|-------------|------------------|-------------------|--------------|
| Dégradé<br>Nom: Nouveau_Deg | rade        |                  |                   |              |
| Forme : Rectangle           | <b>▼</b> 5  | ityle : Colonnes | <b>.</b>          | 8            |
|                             | Opacité     |                  | 100 %             |              |
| Angle : 0,00                | <b>—</b>    |                  |                   |              |
| $( \triangleright)$         | Dégradé     | symétrique       |                   | <u>e</u> ] [ |
|                             | Couleu      | r de Fond        |                   |              |
| Couleurs                    |             | Nb de co         | uleurs : <b>4</b> | ~            |
|                             |             | 0                |                   |              |
|                             |             |                  |                   |              |
|                             | kperçu auto |                  |                   |              |

| 1000    |                                              |                                         |             |    |
|---------|----------------------------------------------|-----------------------------------------|-------------|----|
| Form    | Rectangle                                    | - Style Co                              | ionnia 💌    | -  |
|         | 3                                            | Opacité                                 | 100 %       |    |
| Angle : | • 00,0                                       |                                         | 4           | -  |
| (       | $\supset$                                    | Forme Symétrique<br>Dépiséde Symétrique | e 🗍 Rou     | œ  |
| 1       | $\supset$                                    | Couleur de Fond                         | -           |    |
| Coules  | 9<br>- 10 - 20 - 20 - 20 - 20 - 20 - 20 - 20 | Nb                                      | de couleur: | 1: |
|         |                                              |                                         |             |    |
| -       |                                              | Â                                       |             | -  |
|         |                                              |                                         |             |    |
| 1.1     |                                              | doesou avita                            |             | _  |
| 4       | nompo) 🗹                                     | Aperçu avio                             |             |    |